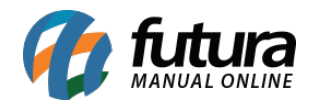

Sistema: Futura Ponto

Caminho: Configurações>Parâmetros

Referencia: FP17

Versão: 2015.5.4

**Como funciona:** Esta tela é utilizada para definir parâmetros que serão utilizados no sistema.

| Parâmetros ×<br>F3 Editar F10 | Gravar | Cancelar                                         |         |
|-------------------------------|--------|--------------------------------------------------|---------|
| Empresa Padrao:               | 2 💊    | LUCRO PRESUMIDO                                  | Estilos |
| Multi-Empresa:                | SIM -  |                                                  |         |
| Dia de Fechamento             |        |                                                  |         |
| Inicio do Adicional Noturno   |        | Fim do Adicional Noturno Fator Adicional Noturno |         |
|                               |        |                                                  |         |
|                               |        |                                                  |         |

*Empresa Padrão:* Neste campo é possível informar qual a empresa padrão utilizada nos tramites internos do sistema;

*Multi-Empresa:* Caso haja mais de uma empresa cadastrada e se todas elas são utilizadas deixe a opção "Multi-Empresa" habilitada como **SIM**, tornando possível a troca de empresa no decorrer das transações;

Dia de Fechamento: Insira o dia padrão de fechamento de folha;

*Inicio de Adicional Noturno:* Insira a partir de qual horário será considerado adicional noturno;

*Fator Adicional Noturno:* Insira neste campo a porcentagem de aumento do adicional noturno;

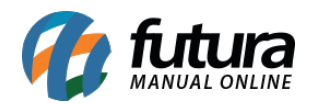

| Parâmetros ×<br>F3 Editar F10 | Gravar | Cancelar                                         |         |
|-------------------------------|--------|--------------------------------------------------|---------|
| Empresa Padrao:               | 2 🔾    | LUCRO PRESUMIDO                                  | Estilos |
| Multi-Empresa:                | SIM -  |                                                  |         |
| Dia de Fechamento             |        |                                                  |         |
| Inicio do Adicional Noturno   |        | Fim do Adicional Noturno Fator Adicional Noturno |         |
|                               |        |                                                  |         |
|                               |        |                                                  |         |
|                               |        |                                                  |         |

*Estilos:* Este botão é utilizado para mudar as cores, adicionar imagens personalizadas ao sistema e outras opções em relação ao "*estilo*" do sistema. Para efetuar este procedimento basta clicar no botão e configurar as opções desejadas conforme mostra a imagem abaixo:

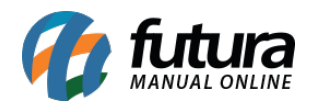

| Navegacao : Abas         |                                     |
|--------------------------|-------------------------------------|
| Tipo de Tema : Avancado  | <b></b>                             |
| Padrão                   | Avançado                            |
| Classico Futura 👻        | Windows 🔹                           |
| Font Tahoma 👻            | ?                                   |
| Cor Font Botao Sec.      | File Edit View Help                 |
| Cor Titulo Outros Botoes | ToolButton1 ToolButton2 ToolButton3 |
| Cor Fundo Botoes Padrao  |                                     |
| Botao Princ.             |                                     |
| Imagem de Fundo          |                                     |
|                          |                                     |
|                          |                                     |
|                          |                                     |
|                          |                                     |
|                          |                                     |
|                          |                                     |
|                          | Hot Pressed Disabled                |
| Carregar Imagem          |                                     |
|                          | Excluir Salvar Cancelar             |
|                          |                                     |